SoftBank SELECTION

ベビーモニター SB-CM01-BAWF

# 取扱説明書 操作編

「取扱説明書操作編」(以下「本書」といいます)は、子 育てサポートの専用アプリ(以下「アプリ」といいます) の使用方法について説明しています。本書の前に、「取 扱説明書 準備編」を必ずお読みください。

- ●本製品をご使用の前に、「取扱説明書 準備編」 および 本書を必ずお読みいただき、正しく安全にお取り扱い ください。
- ●「取扱説明書 準備編」 および本書をお読みいただいた 後は、大切に保管してください。

本製品は、お子さまなどの安全を補助的に見守るためのものであり、安全を保証するもので 🥂 警 告 はありません。また、ネットワークなどの状況によっては、本製品をご利用できないことが あります。お子さまなどの安全は、直接確認してください。

#### 本書に関するご注意

●アプリや、ベビーモニターに搭載されているファームウェアのアップデートなどにより、本書で記載してい る内容と、実際の画面・操作が異なる場合があります。最新の取扱説明書は、SoftBank SELECTIONの WEBサイトに掲載しています。

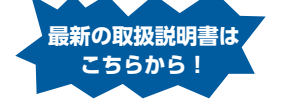

http://softbankselection.jp/babymonitor\_support/

●本書では、iPhone (iOS 7.0)の画面を掲載しています。

## 様子を確認する

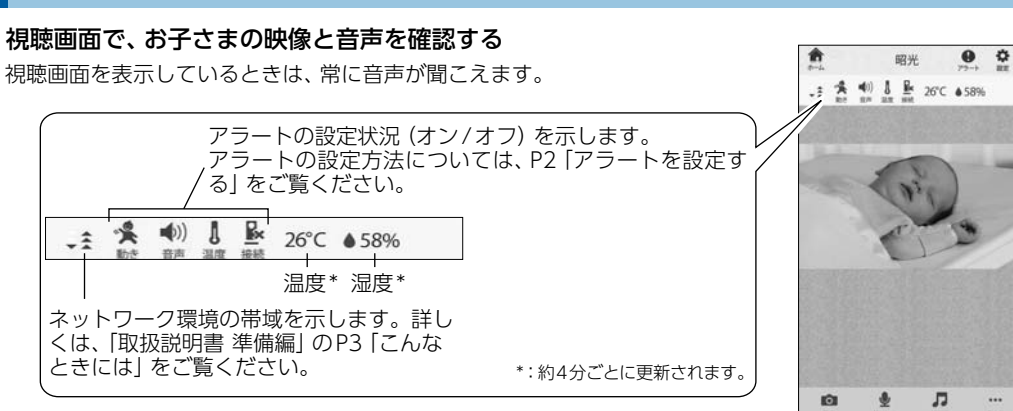

映像が表示されない/途切れる、音声が聞こえない |?| 「取扱説明書 準備編」のP3「こんなときには」をご覧ください。

### ■一部を拡大して表示する

拡大したい箇所をピンチアウト\*する \*:ディスプレー上で2本の指を広げることをピンチアウトといいます。

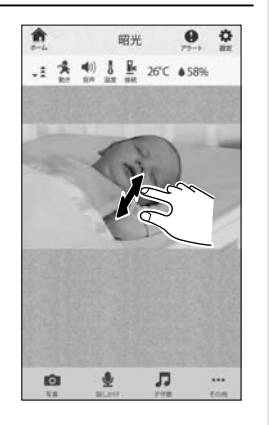

### ■暗い部屋の映像を見る (ナイトビジョン)、解像度を変更する

昭光 🔮 🌣 視聴画面下部の .1 4 (1) 1 B 26°C 458% で [ナイトビジョン] または [解像度] の [>] をタップする ●ナイトビジョン

夜間など、部屋が暗い場合、ナイトビジョン機能を使うと、映像が

## 写真を撮る

#### 視聴画面下部の 🟩 [写真] をタップして、写真を撮る

( → 表示中の映像が写真として、対応機種に保存されます。 iPhoneの場合、ホーム画面で 💽 [写真] をタップすると、カメラロールか ら保存した写真が確認できます。

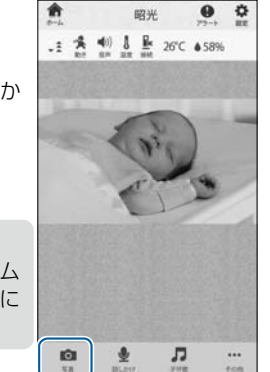

### 対応機種で、写真の保存がオフに設定されています。対応機種のホーム

写真が撮れない (iPhoneの場合)

? 画面で 🞯 [設定] をタップし、[プライバシー] の [写真] で [オン] に してください。

## 話しかける

視聴画面下部の 👤 [話しかけ] をタップする 1

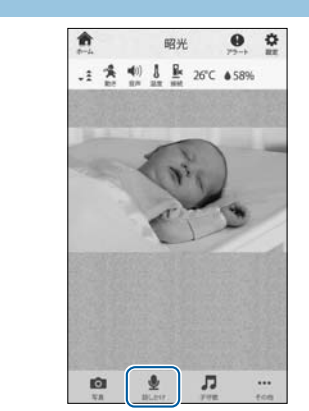

💽 をタップし、対応機種に向かって、話しかける 最長で15秒話すことができます。

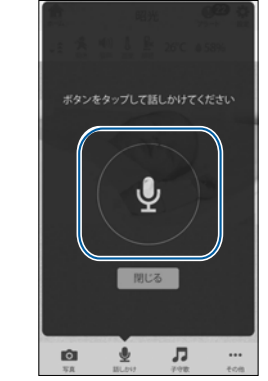

3

1

3

- 1 -

タップする

#### 話しかけ終わったら、 をタップする

(テ ベビーモニターから、手順②で話した音声が流れます。

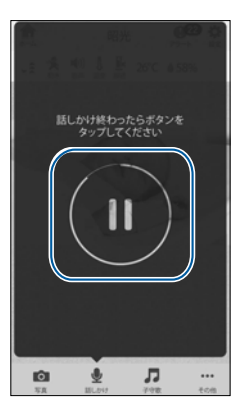

### 子守歌を聴かせる

視聴画面下部の 💶 [子守歌] をタップする

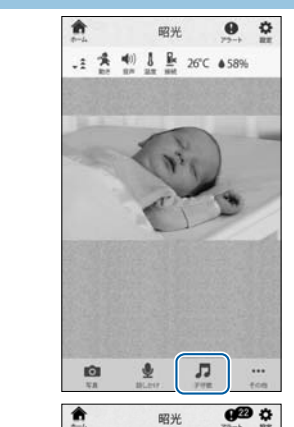

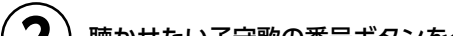

見られるようになります。 ●解像度 解像度を選択できます。

#### 項目をタップして選択し、[保存] をタップする

[自動] に設定すると、次のように自動的に切り替わります。 ・ナイトビジョン

部屋の暗さに応じて、ナイトビジョン機能のオン/オフが自動的に 切り替わります。

解像度

お使いのネットワーク環境に応じて、快適に見られる解像度を自 動的に選択します。

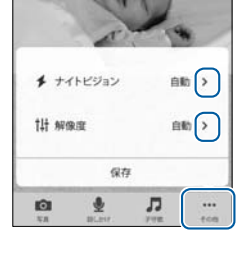

.1 (♣ (4)) ↓ ♣ 26°C ●58%

★ ナイトビジョン

保存 ± .⊓

ナイトビジョンの設定画面

オン

1ÔI

オフ 自助

昭光 • •

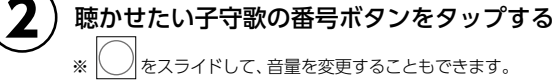

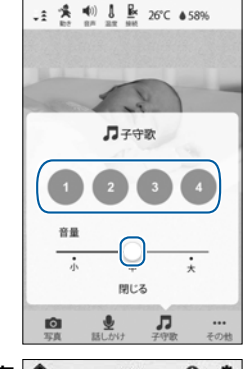

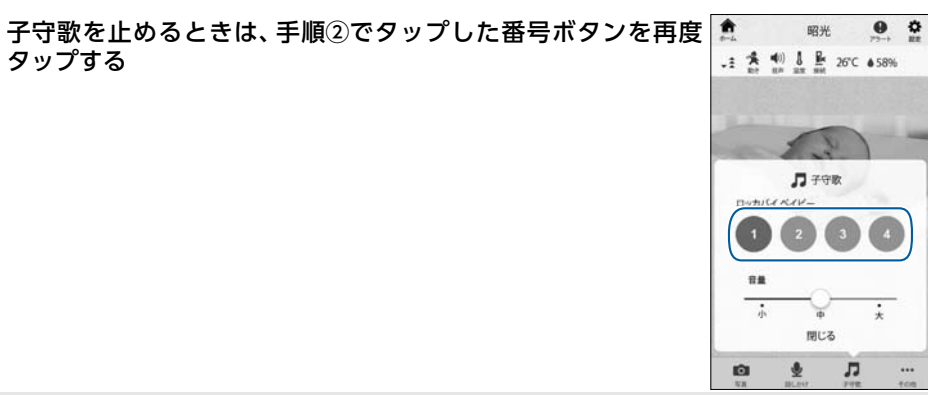

## ・トを設定する

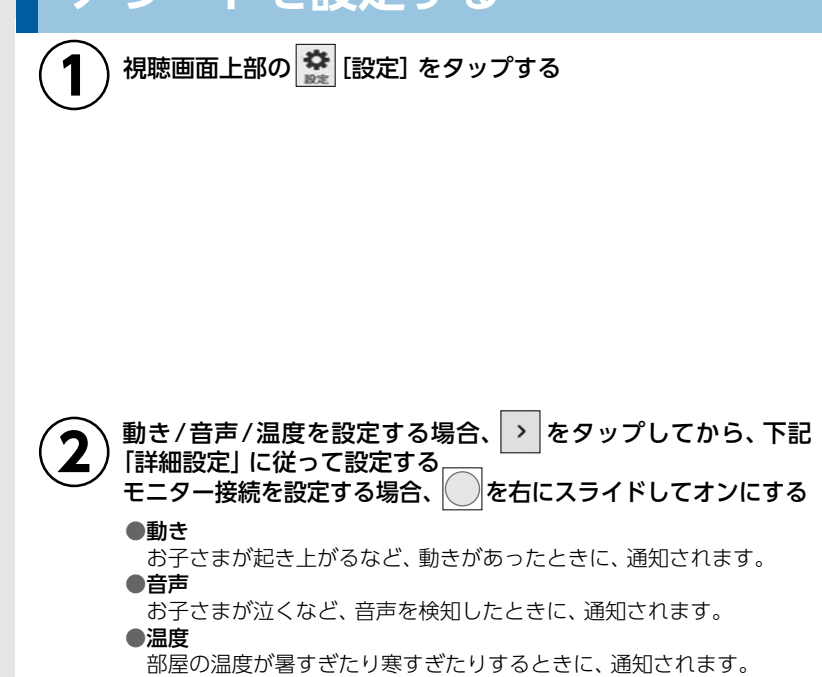

#### ●モニター接続

ベビーモニターがコンセントから抜ける、停電から復帰する、Wi-Fi ルーターの電源がオフになるなど、ベビーモニターの接続が切れたり 復帰したりしたときに、通知されます。

### ■詳細設定 ※動き、音声、温度の場合のみ。

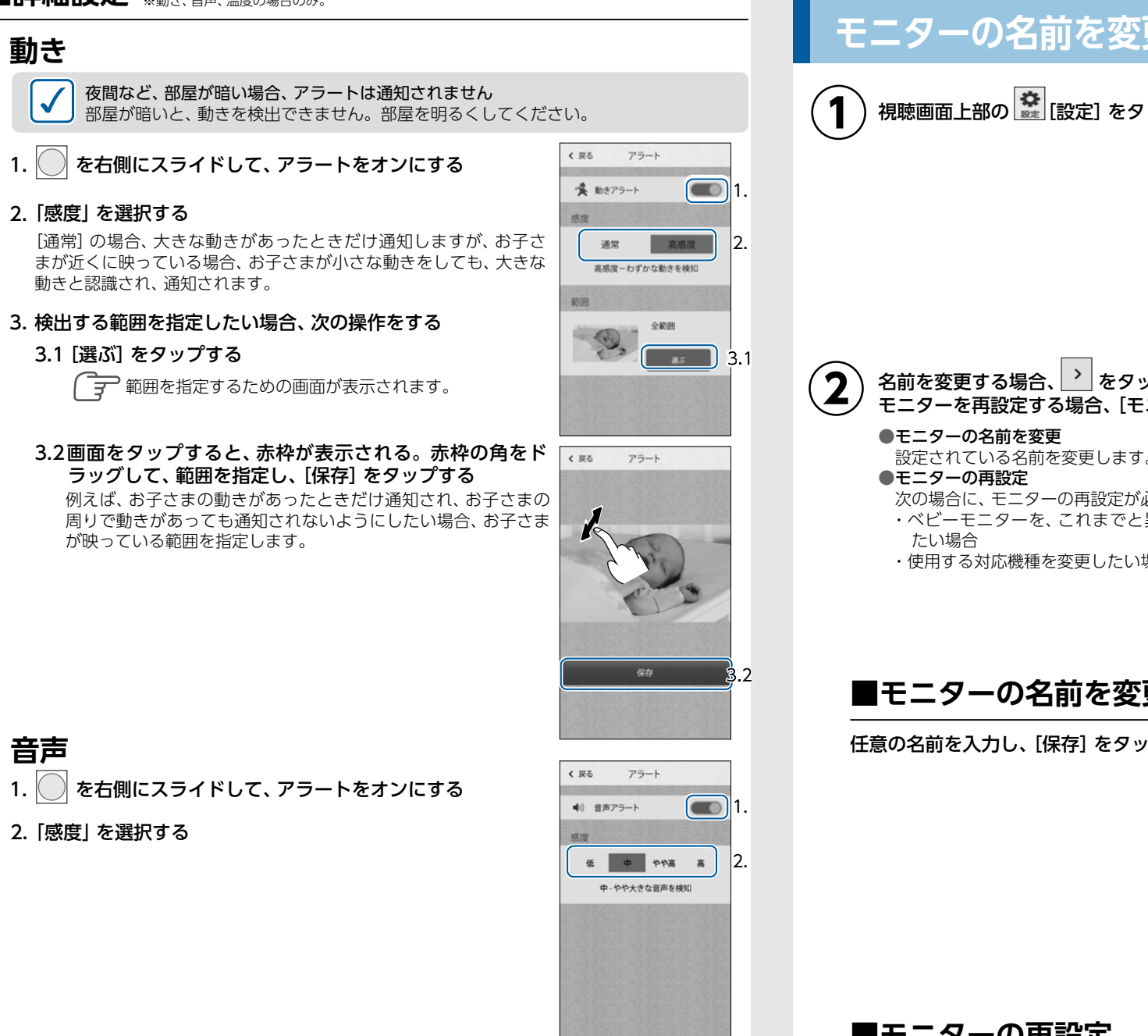

#### Ô 通知されたアラートの一覧が表示されます。 (戻る

一覧には25件までのアラートが表示されます、26件目のア ラートを検出すると、最も古いアラートが削除されます。

アラートを確認する

視聴画面上部の 🥶 [アラート] をタップする

昭光 🔮 🚉

1 1 10 1 1 1 26°C +58%

₫ Л

設定

✔ モニターの名前を変更

101

く 戻る

F-4-

💃 動き

●)) 音声

1 温度

▶ モニター接続

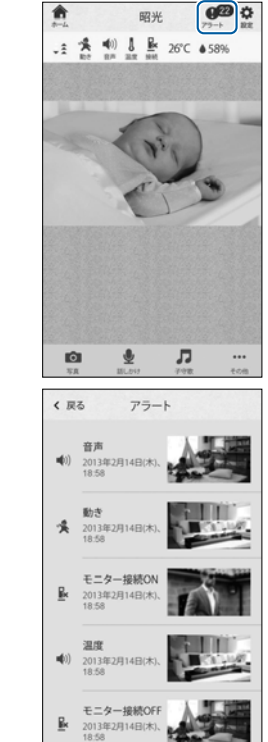

**A** III III **A** 

昭光

## モニターの名前を変更する、モニターを再設定す

| 1 視聴画面上部の ີ [設定] をタップする                                                      |                                               |
|------------------------------------------------------------------------------|-----------------------------------------------|
| <b>2</b> 名前を変更する場合、 をタップする                                                   |                                               |
|                                                                              | 《 戻る 設定                                       |
| <ul> <li>●モニターの名前を変更</li> <li>設定されている名前を変更します。</li> <li>●モニターの再設定</li> </ul> | モニター                                          |
| 次の場合に、モニターの再設定が必要です。                                                         | 75-1                                          |
| ・ハビーモニダーを、これまでと乗なる WI-FIネットワークに接続したい場合                                       | ·美動き >                                        |
| ・使用する対応機種を変更したい場合                                                            | •••) 音声 >                                     |
|                                                                              | ان <u>الع</u> ر الع                           |
|                                                                              | ■ モニター接続 ●●●●●●●●●●●●●●●●●●●●●●●●●●●●●●●●●●●● |
|                                                                              |                                               |
|                                                                              | モニターの再設定                                      |
| ■モニターの名前を変更                                                                  |                                               |
|                                                                              | ノロスエーターの名前                                    |
|                                                                              | モニターの名前を変更                                    |
|                                                                              | 任意の名前を入力                                      |
|                                                                              |                                               |
|                                                                              | 保存                                            |
|                                                                              |                                               |
|                                                                              |                                               |
|                                                                              |                                               |
|                                                                              |                                               |
|                                                                              |                                               |
| ■モニターの再設定                                                                    |                                               |

1.確認のメッセージが表示されるので、[はい] をタップする 2. ベビーモニターをリセットする ※リセット方法については、「取扱説明書 準備編」P3の「リセット方法」をご覧ください。 3.セットアップをやり直す

### 温度

 $\checkmark$ 

1. を右側にスライドして、アラートをオンにする < 戻る アラート

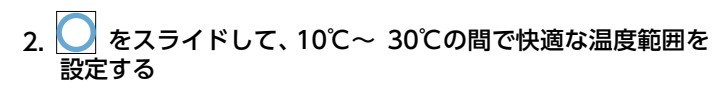

例えば、部屋を15℃~25℃に保ちたい場合、左側の ○を[15℃]に、 右側の ○を [25℃] に合わせると、部屋が15℃未満、または26℃ 以上になったときに、アラートが通知されます。

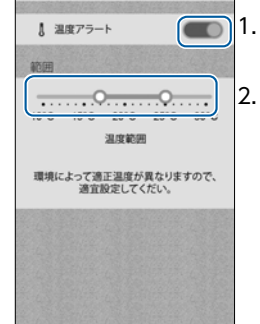

#### 3 アラートが検出されると、アラート一覧\*にアラートが表示されます。 また、プッシュ通知でもアラートをお知らせします。

\*:アラート一覧については、右記「アラートを確認する」をご覧ください。

#### プッシュ通知についてのご注意

●アプリを終了しないでください。プッシュ通知が届かなくなります。 ●プッシュ通知は、アラートを検出してから数秒~数十秒遅れて届きます。

#### お子さまなどの安全は、直接確認してください 本機能は、すべての変化をお知らせするものではありません。

※セットアップ方法については、「取扱説明書 準備編」 P2の手順 4 をご覧ください。

## ファームウェアを更新する

ベビーモニターに搭載されているファームウェアに変更が ある場合、アプリの画面に更新をお知らせするメッセージ が表示されます。

- [Wi-Fiネットワーク接続時] の画面が表示された場合 [更新] をタップします。
- [Wi-Fiネットワーク未接続時] の画面が表示された場合 ベビーモニターが接続しているWi-Fiネットワークに、対 応機種を接続してから、アプリを再起動します。「Wi-Fi ネットワーク接続時」の画面が表示されたら、[更新]を タップします。

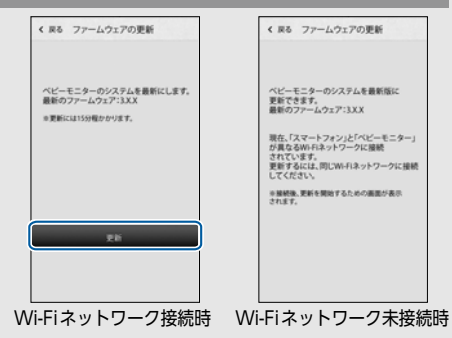

### 困ったときには

- 2 - 「取扱説明書 準備編」のP3 「こんなときには」をご覧ください。